## Mission Antyodaya Data Download

- User can find the Mission Antyodaya data here for all the completed survey in various supported format.
- User can download village status data in National/State/District Level.
- Granularity of MA data is at village level with hierarchy State/District/Development Block/Gram panchayat/Village.
- In this supporting document also provided data columns names and MA question mapping and list of numeric codes for values of multiple choice questions is available.

## Steps for Download

User can Go to Download Page from Mission Antyodaya Portal, where User can download data going through following steps.

- 1) Choose Data Type from the Row Data Dropdown List.
- 2) Select from National/State/District Level Data.
- 3) Select All India, State and/or District from the State/District Dropdown list.
- 4) Choose File Format among the following available File Format in Radio Button List.

(a) CSV (b) JSON (c) EXCEL (d) ODS

5) Following File Information is displayed before download

File Size, Total Download, Published Date, Last Download Date

- 6) To Get the Download Link User Must Supply the following Information
  - a) Full Name
  - b) Organization Name
  - c) Email Id
  - d) Purpose (Usage Type)
    - i) Usage Type Commercial/Non-Commercial
    - ii) Purpose Academia/R&D/Business/Journalistic/Govt Use/Other
- 7) Click on Download Data

## **DOWNLOAD PAGE (PROPOSED)**

| Ministry of Rural Development<br>Government of India                                                                | Mission Antyodaya 2017-18                                                        |                                                                                                    |                                                           |                                                                               |
|----------------------------------------------------------------------------------------------------|----------------------------------------------------------------------------------|----------------------------------------------------------------------------------------------------|-----------------------------------------------------------|-------------------------------------------------------------------------------|
| 😤 Reports (2010) = 🔺 Data Download 🛛                                                                                | Sontact Us                                                                       |                                                                                                    |                                                           |                                                                               |
|                                                                                                    |                                                                                  | Mission Antyodaya D                                                                                                    | ata Download                                              |                                                                               |
| Maskon Antyodaya 2017-18                                                                                            | ÷                                                                                | Select Stale                                                                                                    | v Select Ostas                                            | 1                                                                             |
| And the second second                                                                                               |                                                                                  | Liber internation                                                                                                    |                                                           |                                                                               |
| File Internation<br>Total Developeds                                                                                | -                                                                                | Enter Full Name                                                                                                    |                                                           |                                                                               |
| Published Date                                                                                                    |                                                                                  | Enter Orgazzation Nerve                                                                                                    |                                                           |                                                                               |
| Last Download Date                                                                                                  |                                                                                  | Enter Valid Email M. (Data deveload h                                                                                                    | th will given an your entail [2]                          |                                                                               |
|                                                                                                    |                                                                                  | Furpose (Usage Type)                                                                                                    |                                                           |                                                                               |
|                                                                                                    |                                                                                  | Commercial C Non-Commercial                                                                                                    |                                                           |                                                                               |
|                                                                                                    |                                                                                  | C Academia C R&D C Business C                                                                                                    | Journaliste: 🗆 Govt Use 🗔 Other                           |                                                                               |
|                                                                                                    |                                                                                  |                                                                                                    | Personal Providence                                       |                                                                               |
|                                                                                                    |                                                                                  |                                                                                                    | City to Constant interest                                 | CHONARD CELEBORARDAT AN CHIEFUR                                               |
| Adapted in Linker Budget<br>accountability thermoverk an<br>abacated by 271 Menthand<br>programmes for the develope | 2017-18, Misson<br>ing to bring optim<br>Department of Th<br>writ of nated amoun | Arthyotays is a convergence and Mitro<br>with see and exercisement of revolucion. PMC<br>is Government of India under calitour. Note<br>It is envisaged as state-led initiative with | stry of Russi Development<br>ISY<br>invel Portal of India | GCI Web Dimicitary<br>People's Plan Campaign<br>Training (2018)<br>Central Us |

Note: MA question and Data columns mapping, follow the Mission Antyodaya 2017-18 Questionnaire (Download from Resources).

- END -